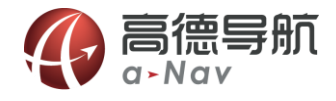

# 高德导航 V5.4 使用手册

# の高徳写航 a-Nav 随心前行

《高德移动导航软件用户手册》及其配套系统软件的版权属本公司所有,受中华人民共和国法律保护,未 获高德软件有限公司明确的书面许可,任何人或单位不得对本软件的全部或部分内容进行复制或将其存储在数 据库中,不得进行电子、机械或其他方式的影印、拷贝或备份,不得通过载声体或其他任何方式进行复制。 本文件所包含的信息可能更改,事先恕不另行通知。

# 免责声明

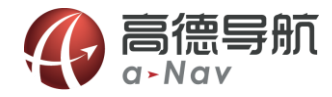

《高德移动导航软件用户手册》是由高德软件有限公司编制,旨在为用户提供一个使用手机导航系统的信息指引。在编制过程中,本公司尽可能确保手册中所有内容(包括文字、图形、图标等)的准确性和完整性,但本公司对手册内容的准确性和完整性不作任何保证。本手册的内容仅供参考,对于用户使用本手册带来的任何后果和损失,本公司概不负责。

用户一经购买使用《高德移动导航软件》,即表示同意本公司对于用户在使用本系统时所发生的任何直接或 间接的损失一概免责。

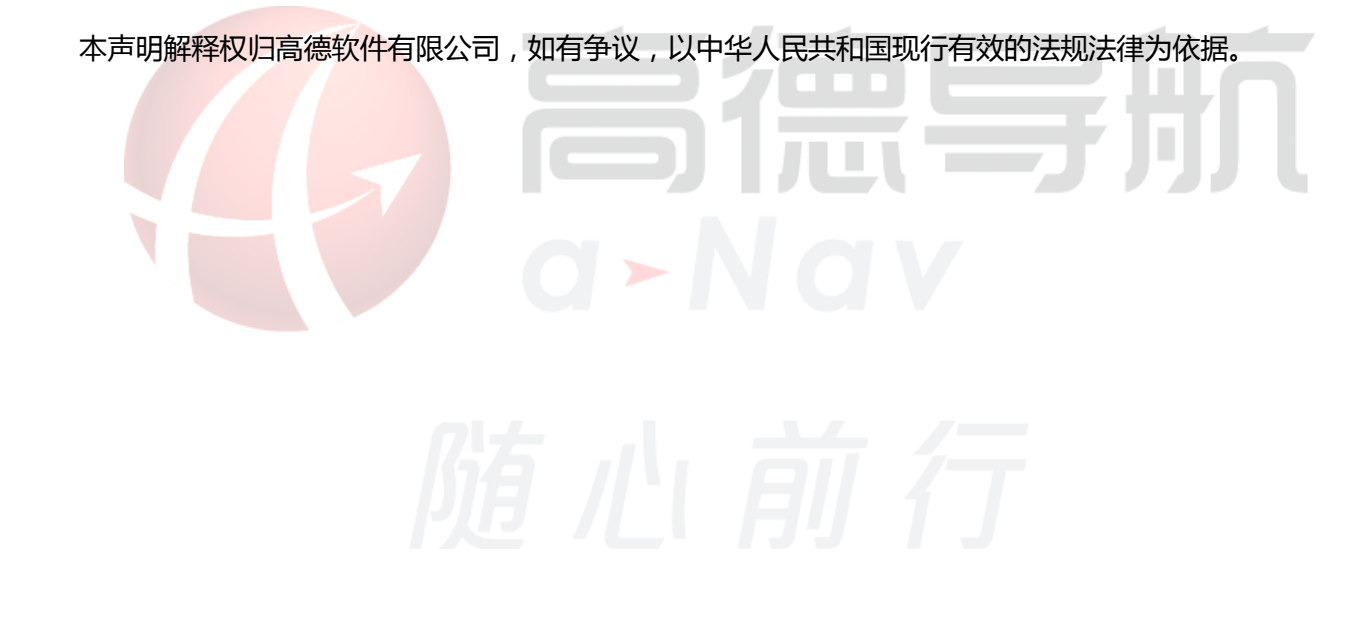

高德软件有限公司

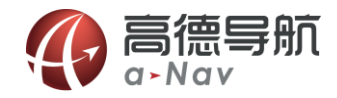

重要提示

感谢您购买本产品!为了实现您对本产品的安全和有效使用,本公司向您进行特别提示如下:

1. 本产品电子地图及路口语音提示仅供参考,可能与实际路况有所不同,请在遵守实地交通规则的前提

下使用本系统,按照实际路况驾驶。

- 2. GPS 定位与天气、环境及接收器等各因素相关,本系统不保证定位完全准确,请结合其他信息判断。
- 3. 实际导航中请勿以本系统为唯一参考依据,因使用本系统而产生的直接的、间接的、连带的、特殊的

后果由用户自行承担,系统设计者和生产者不负任何责任。

4. 禁止非法拷贝、反编译、破解或传播本系统。

# AutoNavi

# 目录

| 1 | 简介    | 介   |               | 6   |
|---|-------|-----|---------------|-----|
|   | 1.1   | 概过  | <u>k</u>      | 6   |
| 2 | 使用    | 用说明 | 明             | 7   |
|   | 2.1   | 运行  | Ţ             | 7   |
|   | 2.2   | 地图  | 图主界面          | 9   |
|   | 2.3   | 移图  | 3界面           | .11 |
|   | 2.4   | 当前  |               | .12 |
|   | 2.5   | 设置  |               | .14 |
|   | 2.5.1 | 1   | 地图界面设置        | 14  |
|   | 2.5.2 | 2   | 语音搜索          | 14  |
|   | 2.5.3 | 3   | 综合搜索          | 16  |
|   | 2.5.4 | 4   | 搜索结果列表介绍      | 18  |
|   | 2.5.5 | 5   | 搜索结果兴趣点详细信息页面 | 18  |
|   | 2.5.0 | 6   | 我的导航          | 19  |
|   | 2.6   | 导航  | 亢界面           | .24 |
|   | 2.7   | 路径  | 经管理           | .25 |
|   | 2.8   | 图层  | ⊒             | .25 |
|   | 2.8.1 | 1   | 实时路况          | 26  |
|   | 2.8.2 | 2   | 收藏夹显示         | 27  |
|   | 2.8.3 | 3   | 兴趣点显示设置       | 27  |

# AutoNavi

#### 高德软件有限公司

| 2.9   | 更多  | 功能                      | i |
|-------|-----|-------------------------|---|
| 2.9.1 | 1   | 数据下载管理                  | ; |
| 2.9.2 | 2   | 偏好设置                    | , |
| 2.9.3 | 3 ; | 推荐给好友                   | ! |
| 2.9.4 | 4 . | 软件更新                    | ? |
| 2.9.5 | 5   | <i>位置分享</i>             | ? |
| 2.9.0 | 6,  | 用户反馈                    | ? |
| 2.9.7 | 7   | 帮助                      | ? |
| 2.9.8 | 8 : | <i><i><i>★Ŧ</i></i></i> | ? |
| 2.9.9 | 9   | 退出导航                    | 1 |
|       |     |                         |   |

随心前行

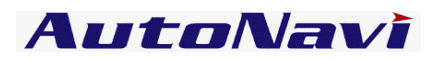

# 1 简介

## 1.1 概述

高德软件有限公司是中国最大的导航电子地图及应用服务供应商。

高德导航为 GPS 导航软件,导航过程中无需耗费流量;地图数据覆盖全国;界面提示丰富,语音指引清晰,

界面操作美观,给您全方位的优质导航体验,使您的移动终端媲美专业导航仪。

本说明书适用于高德移动导航 V5.4 版本。

#### 1.2 适配机型

安卓 2.1 及以上操作系统 分辨率 320\*480 及以上 内存建议 512M 以上 由于地图数据比较大,可用存储空间建议大于 1G。

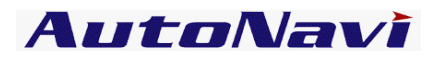

# 2 使用说明

# 2.1 **地图数据安装**

#### 1.客户端直接下载

运行高德导航公众版选择"更多功能" -> "数据下载管理"请选择需要下载的城市,点击"开始"即可。建议 使用 WIFI 网络下载。

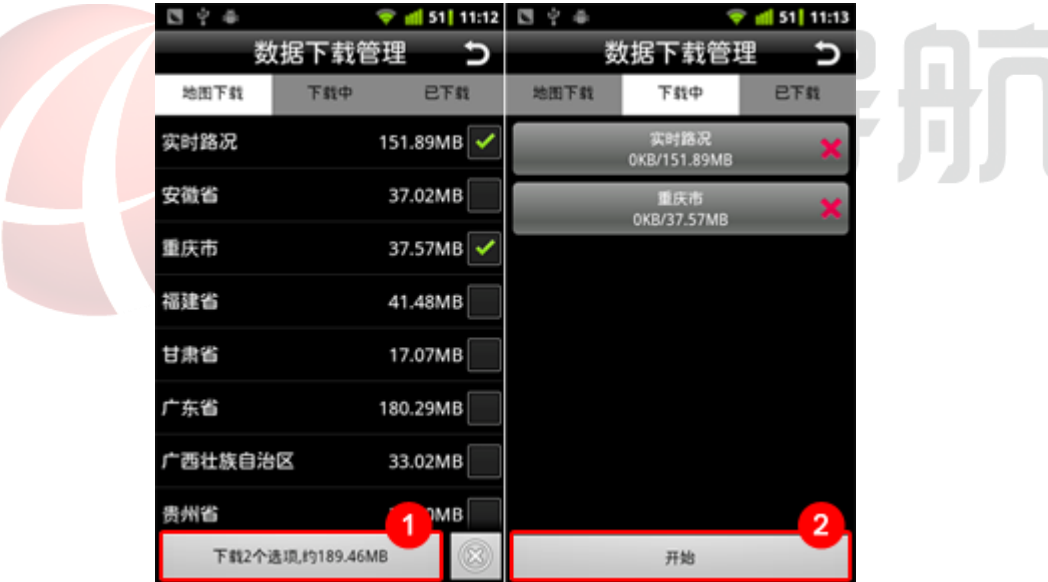

#### 2.网站下载全国地图

在网站公众版页面:在"历史版本"找到对应的版本点击"全国数据下载",下载地图数据 autonavidata2c.zip 压缩包,解压后获得 autonavidata2c 文件夹。

注: 解压时选中 autonavidata2c.zip 右键菜单选择"解压到当前文件夹"。

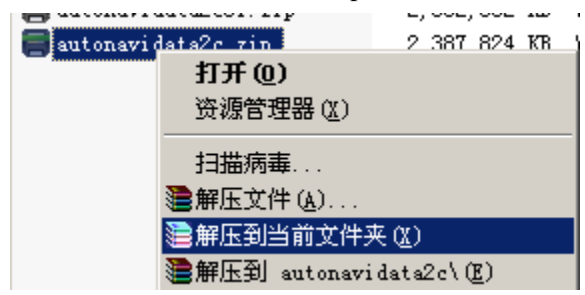

3.网站下载分城市地图

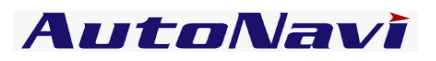

分城市数据的下载包括**基础资源+城市数据**,在网站公众版页面:在"历史版本"找到对应的版本点击"基础资源下载",下载地图数据基础资源 autonavidata2c.zip 压缩包,解压后获得 autonavidata2c 文件夹,解压方式 同全国数据。

城市数据下载,选择需要下载的城市得到不同 ZIP 压缩包,解压后获取 mapdata 文件夹, 直接放入 autonavidata2c 文件夹下。

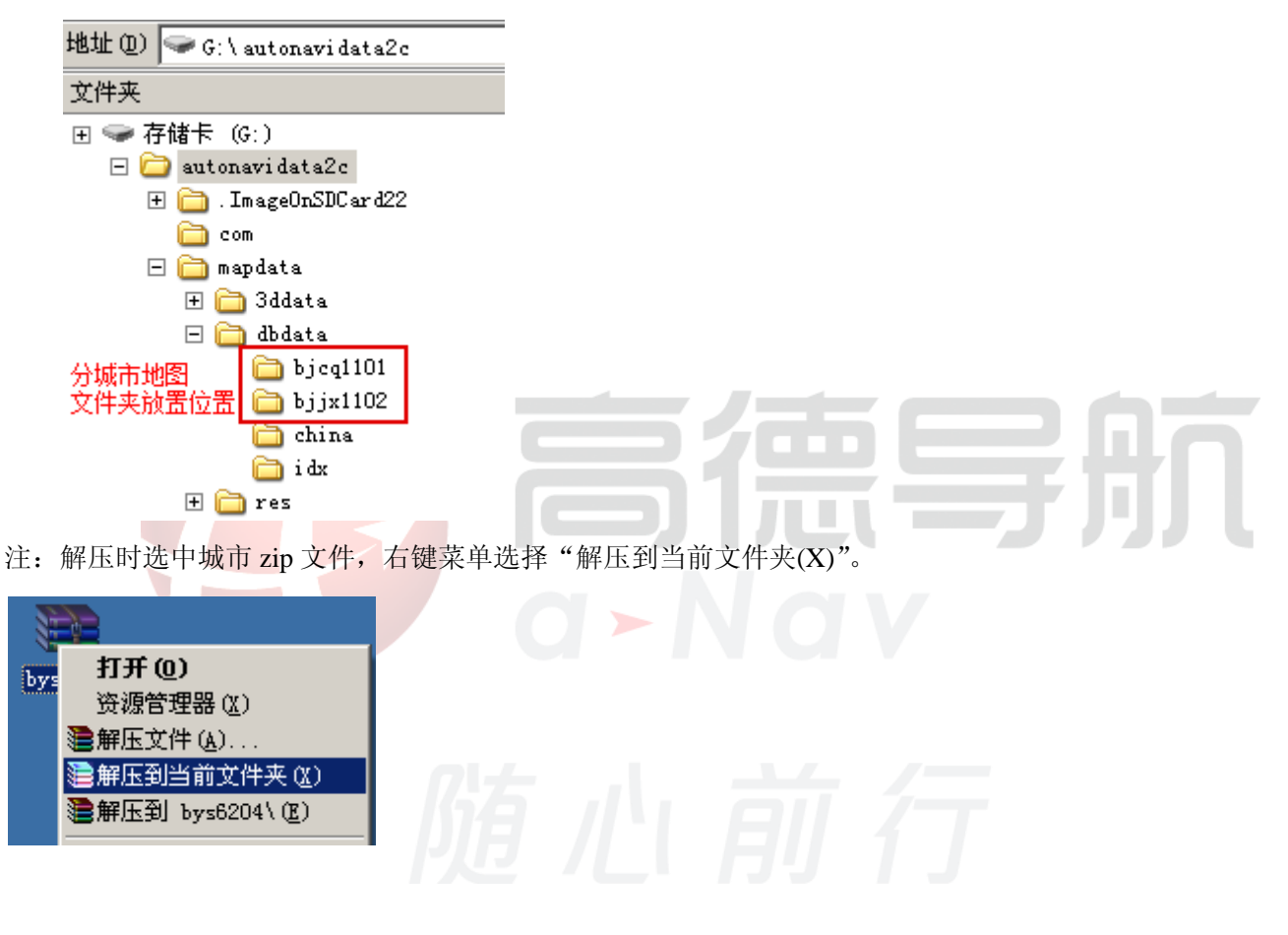

# 2.2 **运行**

1. 在应用程序列表中选择高德导航公众版图标,即可运行。

2. 运行后,首先进入警告界面。

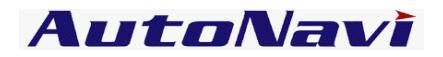

|                    | ∲  ♀                                             |  |
|--------------------|--------------------------------------------------|--|
|                    | 敬 告                                              |  |
|                    | 1.高德导航软件许可及服务协                                   |  |
|                    | <u>以。(请您点击链接进行阅</u>                              |  |
|                    | 2.本产品所计算的路径仅供参                                   |  |
|                    | 考,请不要据此作为您行驶的<br>唯一依据 并请注意及时更新                   |  |
|                    | 导航电子地图数据。                                        |  |
|                    | 3.本产品提供11个主要城市的动                                 |  |
|                    | 一 芯交通数据,须往更多功能的<br>数据下载管理中下载实时路况                 |  |
|                    | 数据,如有疑问请联系高德客                                    |  |
|                    | 版4008100080。<br>4 在驾驶时害避免遏作导航                    |  |
|                    | 】<br>我已阅读并同意此特别提示(含高德导航软件许<br>可乃服各协议)            |  |
|                    | 不再提醒                                             |  |
|                    | 接受拒绝                                             |  |
|                    |                                                  |  |
| 3. 在警告界面中选择接受,即进入地 | <b>图界面。</b> ———————————————————————————————————— |  |
|                    |                                                  |  |
|                    |                                                  |  |
| 2.3 <b>地图主界面</b>   |                                                  |  |
|                    |                                                  |  |

软件正常启动后将进入地图界面,在没有接收到 GPS 信号时,软件会通过网络定位到当前位置,如下图:

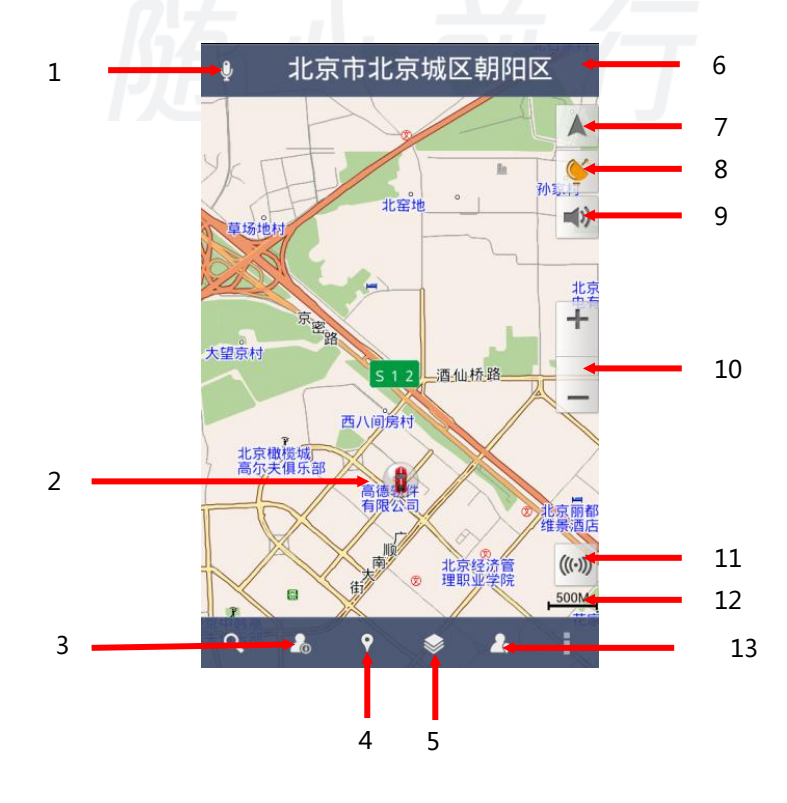

- 1. 智能语音搜索功能。
- 2. 车位图标/GPS 卫星信号提示:当前汽车所在的位置;不同颜色代表 GPS 不同定位状态,红色代表 GPS 未定位,蓝色代表 GPS 正常定位;如果移动地图则该车位图标被移图光标替换(此时不提示 GPS 信息)。
- 3. 我的导航,主要包括收藏夹、历史记录、摄像头、回家、回公司
- 当前点:对当前所在位置进行操作,点击手机上返回键返回地图界面。可以将当前点添加收藏夹、添加摄像头、设为家、设为公司、位置分享、数据问题反馈。
- 5. 图层设置,可以打开实时路况、收藏夹显示,及兴趣点显示。
- 6. 当前车位所在的道路名称或地名:显示当前车位所在的道路或者某个地名。

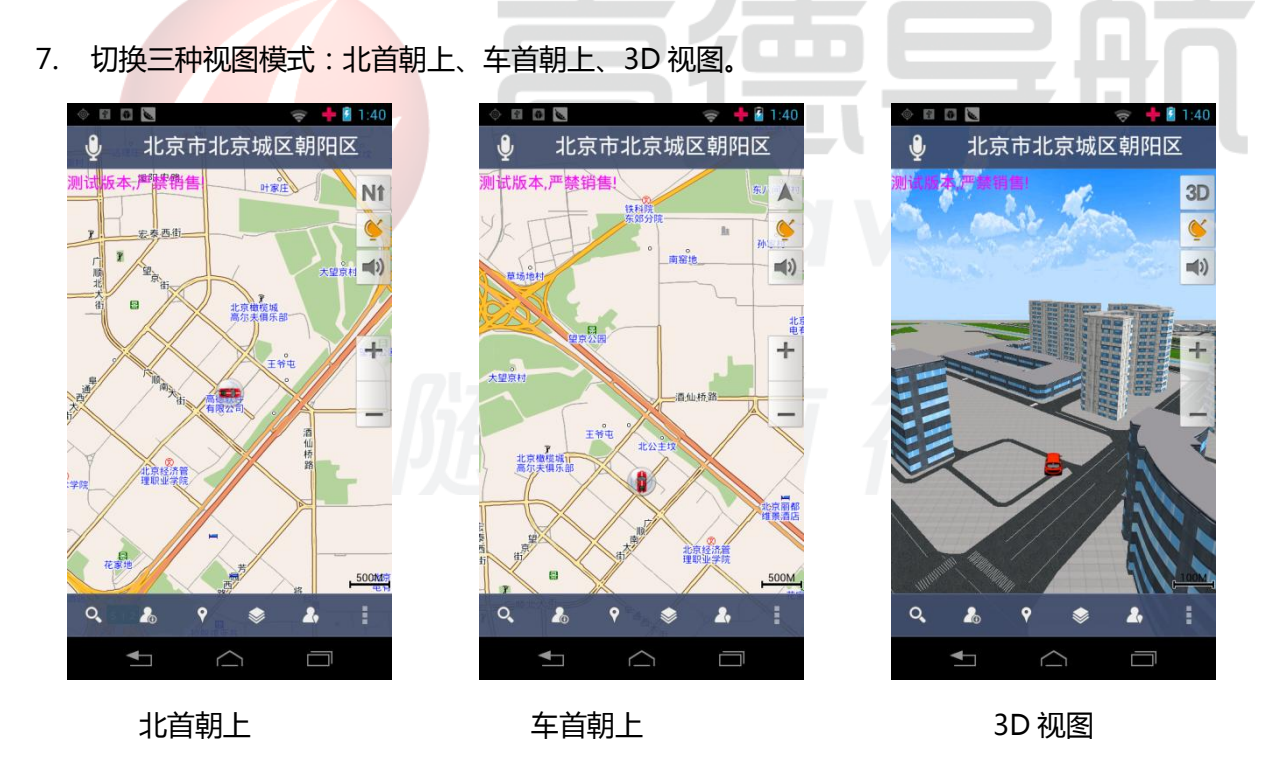

8. 卫星信号强度:显示 GPS 接收状态,点击进入 GPS 信息界面。

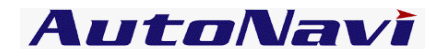

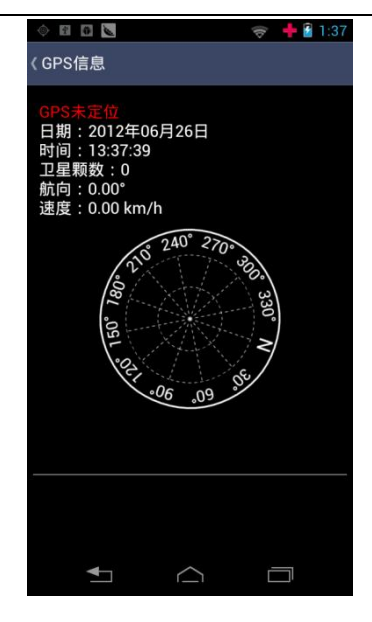

- 9. 音量切换:点击可快速切换静音与非静音状态。
- 10. 放大缩小按钮:放大或缩小地图。点击屏幕弹出放大缩小按钮,10s不操作,放大缩小按钮自动隐藏。
- 11. 比例尺:显示当前地图的比例尺。
- 12. 路况播报:可以播报当前路段周边的路况。(需要网络支持)
- 13. 我的位置,此处需要联网定位到当前所在位置。

# 2.4 移图界面

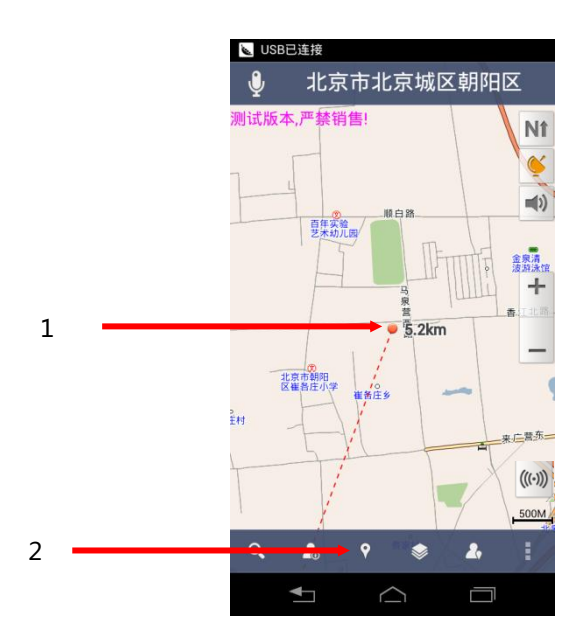

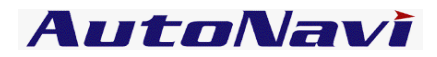

1. 屏幕中心点:点击屏幕后,地图将移动到点击处,并从原车位位置绘制一条直线到当前位置,同时显

示当前位置距离原车位的直线距离

2. 当前点:对当前位置进行各项操作。点击手机上返回键返回地图界面。

#### 2.5 **当前点操作**

点击地图界面当前点按钮,可对当前点进行相关操作:

| 🗇 🖬 🖪 関 🛛 🡳 🕂 🖥 1:42 | 🔶 🖬 🖸 🐚 🥃 👳 🌻 😫 1:37 | 🔶 🖬 🔯 📚 🌩 🌩 🔂 1:43 |
|----------------------|----------------------|--------------------|
| ● 北京市北京城区朝阳区         | 北京市北京城区朝阳区           | 阜通东大街              |
| 朝阳区                  | ₩ 到此地                | <b>户</b> 到此地       |
| ☆ 添加到收藏夹             | ↓ 从这里出发              | ◎ 途经此地(0/4)        |
| → 添加到摄像头             | ☆ 添加到收藏夹             | 人 从这里出发            |
| 💮 设为家                | ♪ 添加到摄像头             | ☆ 添加到收藏夹           |
| 🕑 设为公司               | 🟠 设为家                | 🧼 添加到摄像头           |
| ☆ 位置分享               | · 设为公司 5=            | 🟠 设为家              |
| 💬 数据问题反馈             | ☆ 位置分享               | 🕑 设为公司             |
| Q. & 9 & A i         | 数据问题反馈               | ₩ 位置分享             |
|                      |                      |                    |

1. 地图界面或导航状态进入当前点:可对当前点进行添加到收藏夹、添加到摄像头、设为家等操作。

 移图状态进入当前点:可对当前点进行到此地(即设为终点)从这里出发(即设为起点)添加到收 藏夹、添加到摄像头、设为家操作。

导航中移图,进入当前点:可对当前点进行途径此地(即设为途经点)操作,其他操作与移图状态下
 进入当前点相同。

#### 数据问题反馈

提交问题数据时,点击"数据问题反馈",然后选择相应的数据问题类型为"地点问题"或"道路问题"。

"地点问题反馈"添加问题兴趣点的信息和错误类型,并输入个人意见或建议,点击提交即可。

# AutoNavi

"道路问题反馈"添加问题兴趣点的信息和错误类型,并输入个人意见或建议,点击提交即可。

#### 注 红色 "\*"号是必填项。

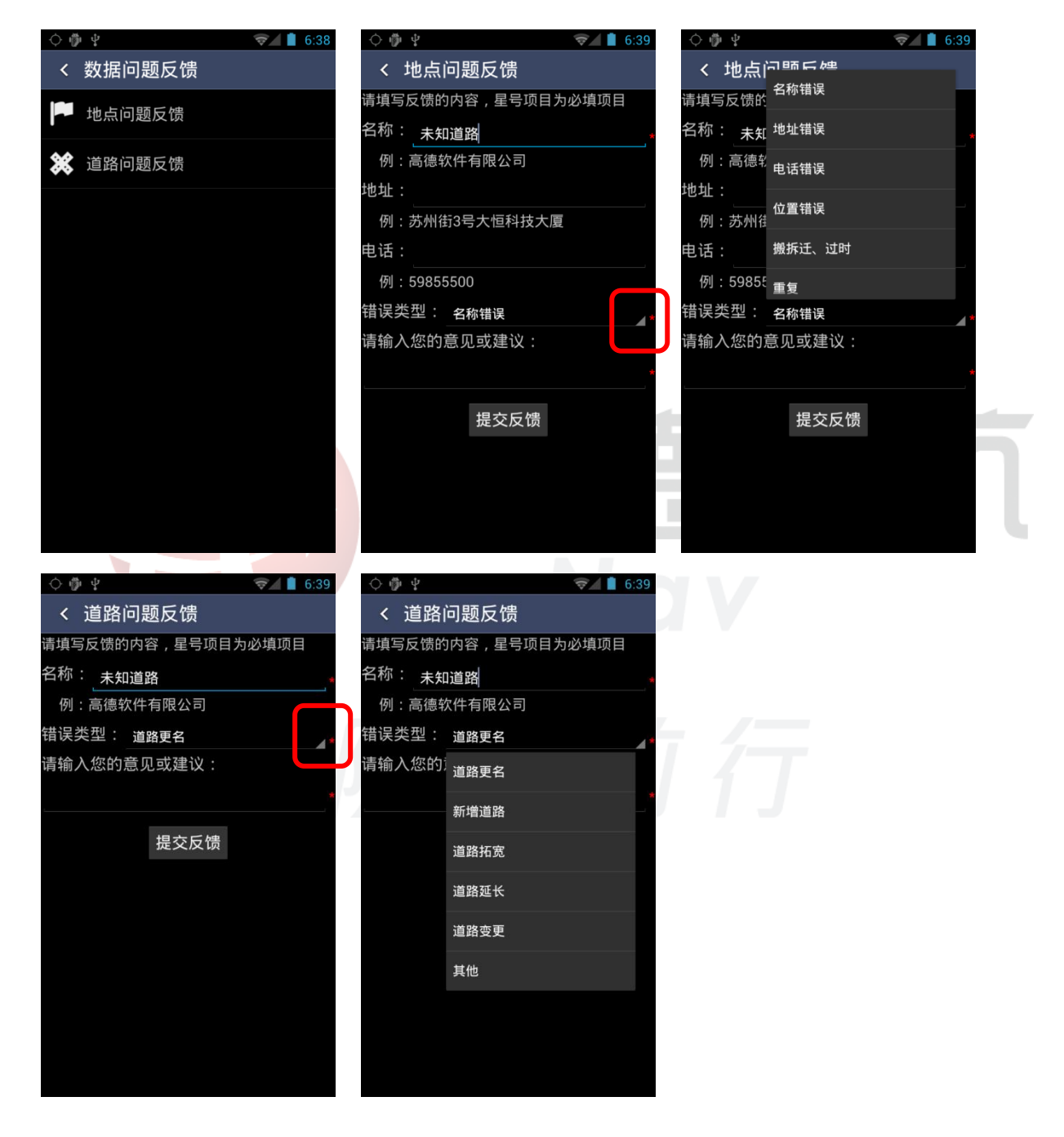

AutoNavi

## 2.6 设置终点/起点

#### 2.6.1 **地图界面设置**

| ¢ ∳ ¥              |        | ♥⊿ 🗖 6:4                                                                                                    | 2 🔶 🖬 🗈  |            |                  | 🗢 🕂 🖬 1:43 | 0         | 0       |            |    | 1:37        |  |
|--------------------|--------|----------------------------------------------------------------------------------------------------|----------|------------|------------------|------------|-----------|---------|------------|----|-------------|--|
|                    | 阜安西路   | \$<br>*                                                                                                    | <b>.</b> | 達太大は       |                  |            | الہ<br>اس | :京市北京   | 京城区朝       | 阳区 |             |  |
|                    |        | N                                                                                                    | P        | 到此地        |                  | C<br>C     | ļ.        | 到此地     | ļ          |    |             |  |
| E                  |        | E & This                                                                                                    |          | 途经此t       | 地(0/4)           | (1)        |           | 从这里     | 出发         |    | (1)         |  |
|                    | Estim  |                                                                                                    |          | 从这里比       | 出发               |            | Ń         | 〉 添加到   | 山收藏夹       |    | 清除          |  |
|                    | 在登城投石  | 天殿副 +                                                                                                    |          | 添加到        | 收藏夹              |            | T         | > 添加到   | 摄像头        |    | <u>, 38</u> |  |
| 西周辺区 (F科主<br>中心「珍白 | 813.   | .0m                                                                                                    | - the    | 添加到打       | 摄像头              |            | 俗         | 设为家     | ł          |    |             |  |
| PH R               |        | <b>秋時時</b> 东北亚<br>投资有限公司                                                                                                    |          | 设为家        |                  |            |           | 设为公     | 司          |    | 赤一          |  |
| E SII              | W R di | , Part and a state of the state of the state | ±        | 设为公司       | 司                |            | 5         | 位置分     | 亨          |    | 8           |  |
|                    |        | ((·)                                                                                                    | »        | 位置分響       | 字                |            |           | 数据问     | ]题反馈       |    |             |  |
| Q. (C)             | • • •  | <b>2</b> , 87                                                                                                    |          | <b>▲</b> _ | $\bigtriangleup$ |            |           | <b></b> | $\bigcirc$ |    | :           |  |

直接在地图界面设置目的地/起点。

#### 操作说明

在地图界面非车位处拖动移图,选定目的地位置,点击当前点的图标,可选择"到此地"或"从这里出发"

或"途经此地"。

注:途经此地,即设置了起点及终点后才能设置途经地。

# 2.6.2 **语音搜索**

1. 地图页面

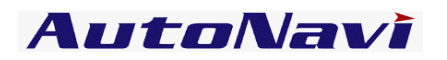

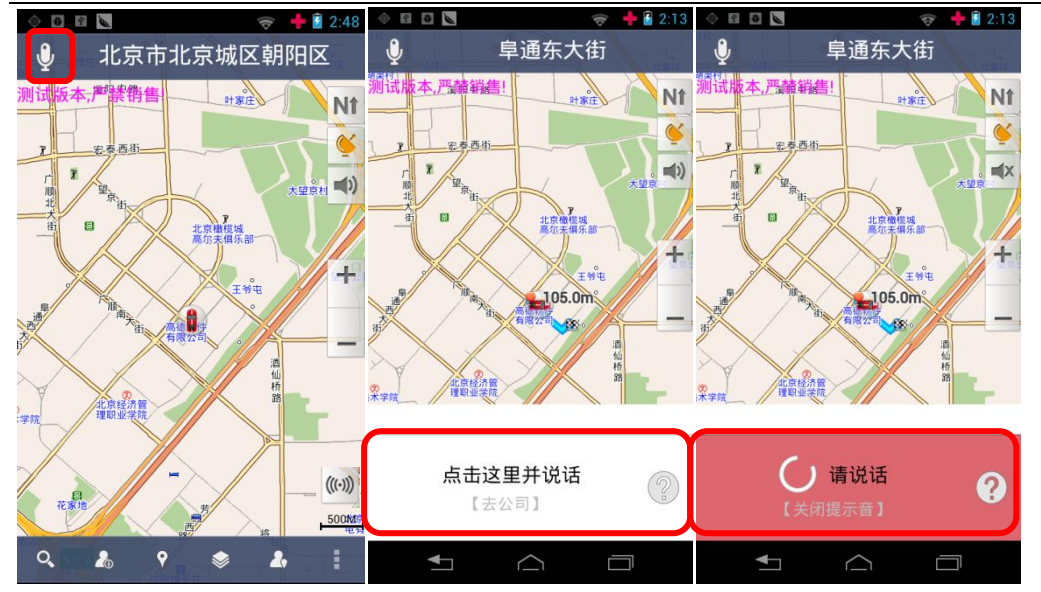

点击"语音搜索"图标,在当前地图界面下方出现智能语音搜索功能,点击后则可以通过语音搜索,如搜索"北 苑"则出现搜索结果列表。

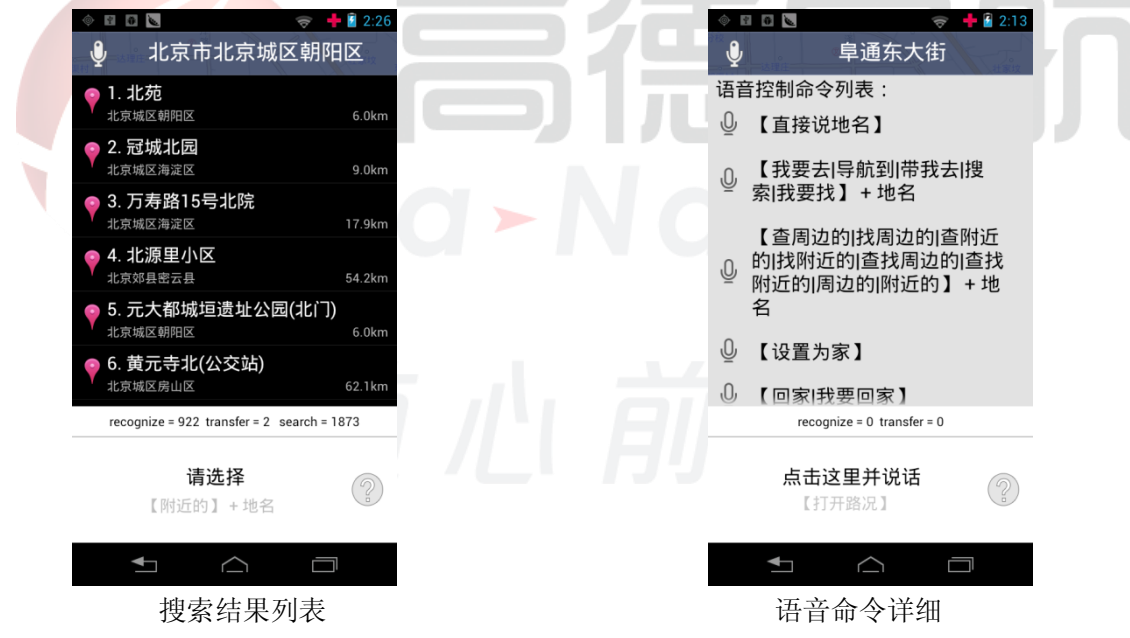

2. 搜索页面

#### 高德软件有限公司

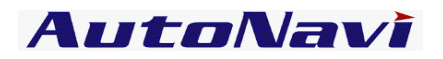

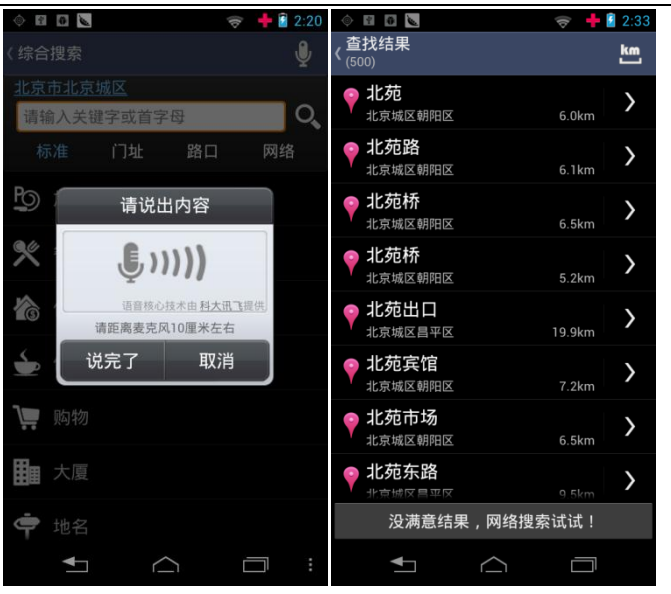

在搜索页面点击"语音搜索"图标,弹出智能主意搜索功能,说完后自动处理按最接近的顺序排列。

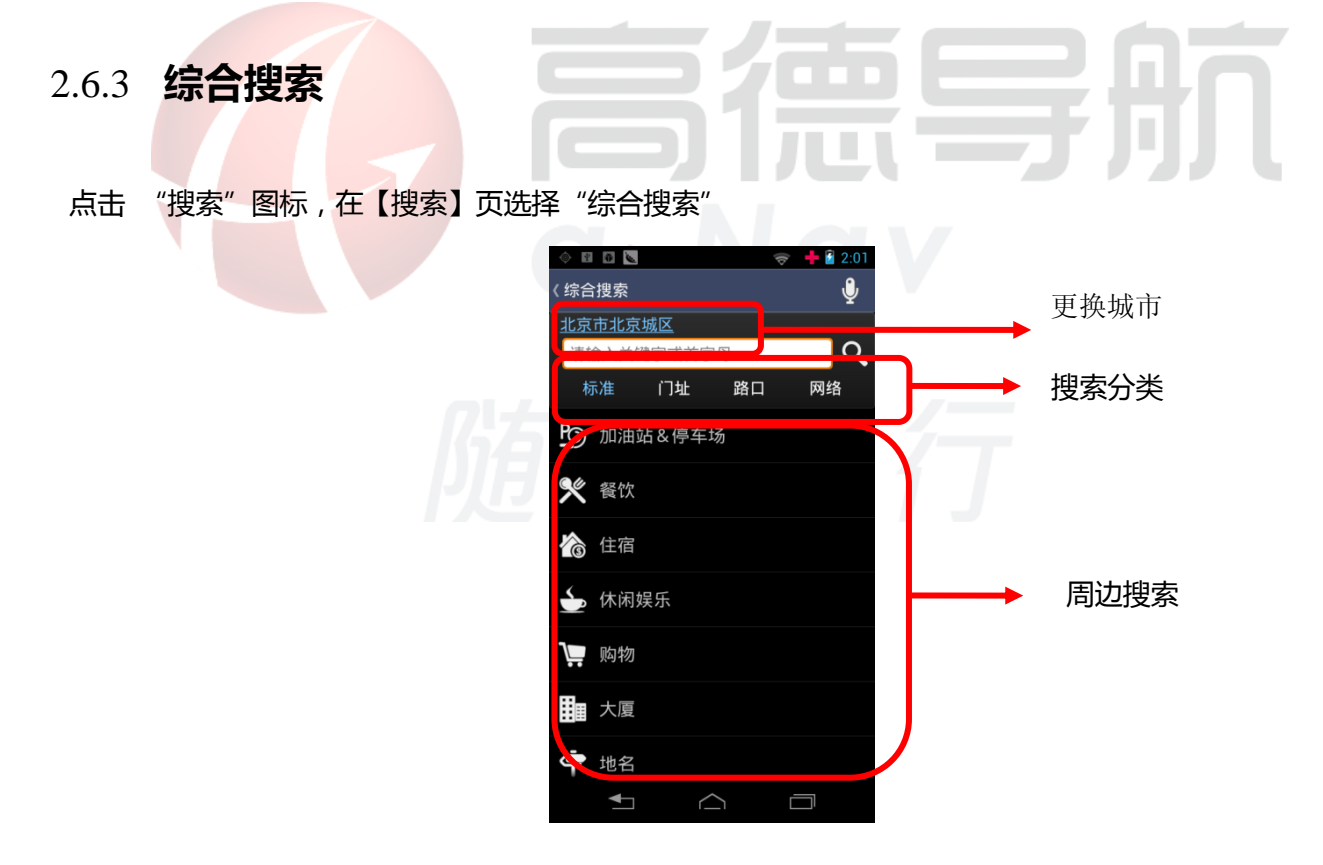

#### 2.6.3.1 更换城市

选择终点所在城市,在【综合搜索】界面点击当前所在城市名称,按省/市选择所需区域

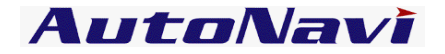

|        | (Ç | 6:49 |
|--------|----|------|
| < 选择城市 |    |      |
| 北京市    |    | ^    |
| 全市     |    |      |
| 北京城区   |    |      |
| 北京郊县   |    |      |
|        |    |      |
|        |    |      |
|        |    |      |
|        |    |      |
|        |    |      |
|        |    |      |
|        |    |      |
|        |    |      |
|        |    |      |
|        |    |      |

#### 2.6.3.2 **综合搜索分类说明**

名称默认标准搜索按关键字及首字母,包括门址、路口、网络选择不同的搜索方式,然后输入兴趣点名称, 点击"搜索"图标。

图标一. 关键字搜索:用目的地的一个或多个连续的关键字进行检索。或者用目的地的每个字的首拼音字

母进行检索。例如输入"大恒科技大厦"或者"dhkjds"(不区分大小写)。

图标二. 门址搜索:用目的地的门牌号地址作为关键字检索。例如 "苏州街3号"。

图标三. 十字路口搜索: 输入主交叉道路, 搜索出该道路与其他道路的每一个交叉路口。例如 "中关村东路"。

图标四. 网络搜索:通过网络连接云端最新的数据库,数据更新,更完整,更新更及时。

#### 2.6.3.3 周边搜索

以当前车位或当前光标所在位置为参考点,分类查看周围信息的分布情况。选择确定的类别(如"餐饮") 后开始搜索(有子类别的选项选定子类别后开始搜索)。

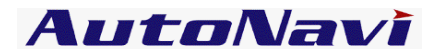

#### 2.6.4 搜索结果列表介绍

|              |     | ◇ 閏 0 <b>⊾</b><br>本地结甲               | 🤝 🕂 🛿 3:46         |       |
|--------------|-----|--------------------------------------|--------------------|-------|
| 1            |     | ,旦 <b>北</b> 纪未<br>* (108)            |                    |       |
|              |     | <b>₹</b> 天安门                         | 11.5km <b>&gt;</b> |       |
| 2            |     | ♥ 天安门业                               | 14.1km             |       |
|              |     | ♀ 华佗按摩<br>北京城区平谷区                    | 57.5km             |       |
|              |     | <b> </b>                             | <b>)</b>           |       |
|              |     | <b>₹ 天安门仿膳</b><br>北京城区东城区            | 11.8km             |       |
|              |     | <b>₹ 天安门广场</b><br><sup>北京城区东城区</sup> | 11.7km <b>&gt;</b> |       |
|              |     | <b>₹ ₹ ₹ ₹ ₹ ₹ ₹ ₹ ₹ ₹</b>           | 12.0km             |       |
|              |     | <b>₹</b> 天爱美食百汇 <b>★</b> 大爱美食百汇      | 12.9km             |       |
|              | 3 — | 🛶 没满意结果,网络搜                          | 索试试!               |       |
|              |     |                                      |                    | AT    |
| 图一. 综合搜索结果列表 |     |                                      | JU                 | /// L |

- 点击该图标可以更换搜索结果排序,按照距离当前位置由近及远排列,或者关键字匹配准确度由 高到低排列
- 2. 该兴趣点到当前位置的距离
- 3. 搜索不到数据时请使用网络搜索(此处需要联网)

#### 2.6.5 搜索结果兴趣点详细信息页面

在搜索结果列表中,选择任意兴趣点,可以看到兴趣点的详细地址,电话和到当前位置的距离。电话号码 可以直接点击拨打。

同时,可以将兴趣点添加到收藏夹,查看该点在地图上的位置,也可以将其设为起点或者终点,并可以将 兴趣点分享给其它人。

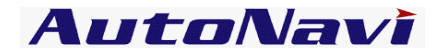

| Image: A start and a start a start | j i                                                          |                  | <del>-</del> | 3:51 |
|----------------------------------------------------------------------------------------------------|--------------------------------------------------------------|------------------|--------------|------|
| 〈详细                                                                                                    | 信息                                                           |                  |              |      |
| 天安<br>北京城<br>东华门<br>010-6<br>11.1kr                                                                                                    | <b>门(北二号</b><br><sup>截区东城区</sup><br>]<br><u>5251164</u><br>m | ר)               |              |      |
| *                                                                                                    | 收藏                                                           |                  |              |      |
| <b>S</b>                                                                                                    | 查看地图                                                         |                  |              |      |
|                                                                                                    | 设起点                                                          |                  |              |      |
|                                                                                                    | 设终点                                                          |                  |              |      |
| ۷                                                                                                    | 分享                                                           |                  |              |      |
|                                                                                                    |                                                              |                  |              |      |
|                                                                                                    | <b>↓</b>                                                     | $\bigtriangleup$ |              |      |

2.6.6 我的导航

2.6.6.1

收藏夹

高德导航

将用户保存在收藏夹的兴趣点设置为目的地,并可对收藏兴趣点进行编辑。

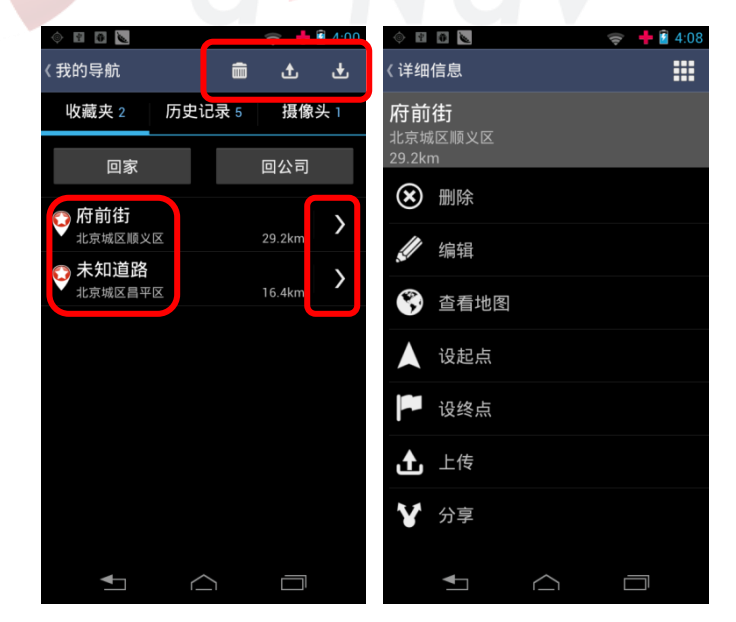

#### 操作说明

在地图界面快捷按钮区点击"我的导航"。【收藏夹】页列出了用户之前保存的所有兴趣点。

#### 收藏夹编辑

收藏夹右侧三个图标,依次为清空,全部上传,下载图标:选择"清空"则删除所有收藏的信息;选择"全

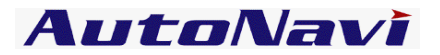

部上传",则将收藏信息上传至高德后台服务器进行备份;选择"下载",则下载之前备份的收藏信息。

+ 🛙 4:0 🤝 🗎 7:0<sup>-</sup> 2 0 0 ψΨ < 收藏夹编辑 (详细信息 名称: 府前街 C京城区顺义区 9.2km 天安门广场 电话: 🗴 删除 地址: 编辑 景山前街4号 旦泪北区 保存 n ±⊐ \_± QWERTYUIOP 📮 设终点 SDFGHJKL Α **土** 上传 Z X C V B N M ✔ 分享 中文 ?123 下一个 

上传及下载功能需要连接网络,由此产生的流量费用由运营商收取。

选择一个收藏的兴趣点,可以进行删除和编辑,编辑的内容包括地址和电话,还可以查看地图、设起点和终点,除此之外,还可以把该收藏点上传到服务器进行备份,并可进行分享。

#### 2.6.6.2 回家/公司

设置家/公司的位置后,回家/公司功能作为快捷方式,直接将家/公司的地址设为目的地,实现一键回家/ 公司功能。

回家/公司设置

通过"当前点"设为我的家/公司。或者直接在地图上拖动到要设定的位置,点击"当前点"设定。

注:更换家/公司的位置时,只需重新设置家的位置即可,新的位置将替换原有位置。

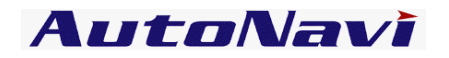

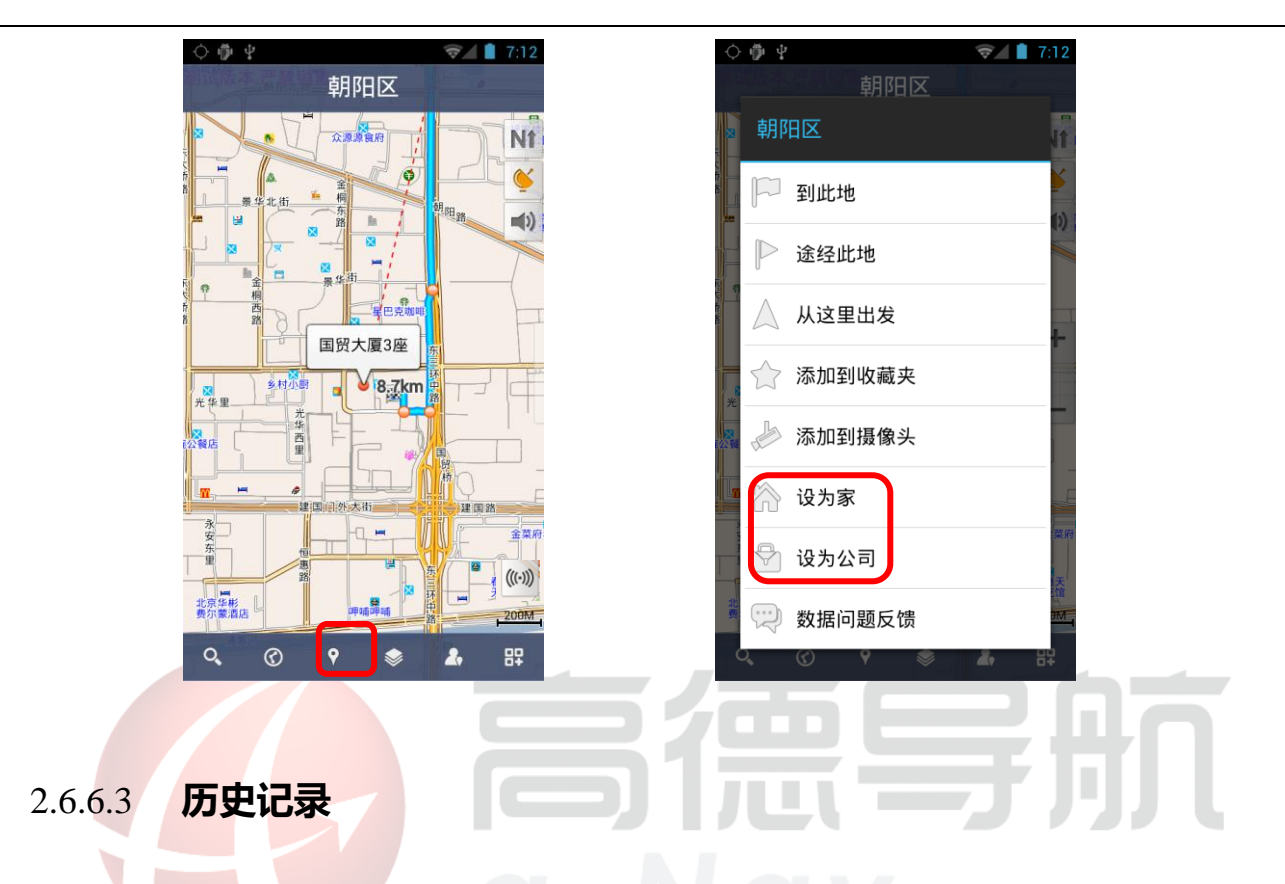

系统自动记录曾到达过的目的地,方便用户反复选择同一个目的地,最新设置过的目的地保存在最前面。

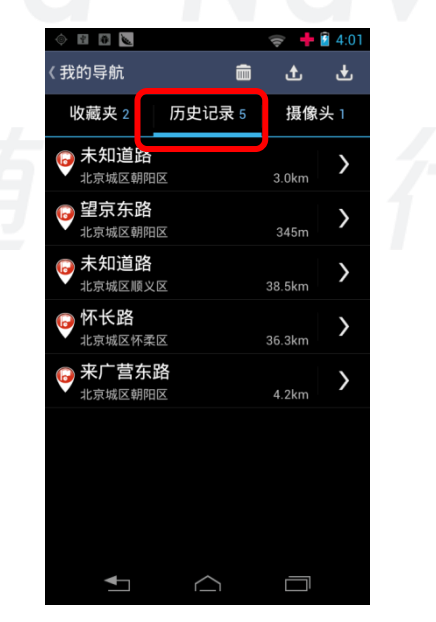

#### 历史记录编辑

点击历史记录右侧的三个图标,同样可以对所有的历史记录进行清空,全部上传,下载的操作。上传及下 载功能需要连接网络,由此产生的流量费用由运营商收取。

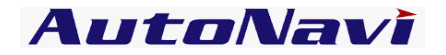

| ۲                        | ð ù               |            | $\langle 0 \rangle$ | 🕂 📔 4:14 |
|--------------------------|-------------------|------------|---------------------|----------|
| 〈详细                      | 信息                |            |                     |          |
| <b>望京</b><br>北京城<br>345m | <b>东路</b><br>区朝阳区 |            |                     |          |
| *                        | 收藏                |            |                     |          |
| ۲                        | 删除                |            |                     |          |
| <b>S</b>                 | 查看地图              |            |                     |          |
|                          | 设起点               |            |                     |          |
|                          | 设终点               |            |                     |          |
| £                        | 上传                |            |                     |          |
| ۷                        | 分享                |            |                     |          |
|                          | <b>↓</b> ]        | $\bigcirc$ | Ć                   |          |

可以对历史记录中的兴趣点进行收藏、删除、查看地图、设起点和终点,也可以上传到服务器备份,并可

#### 进行分享。

2.6.6.4

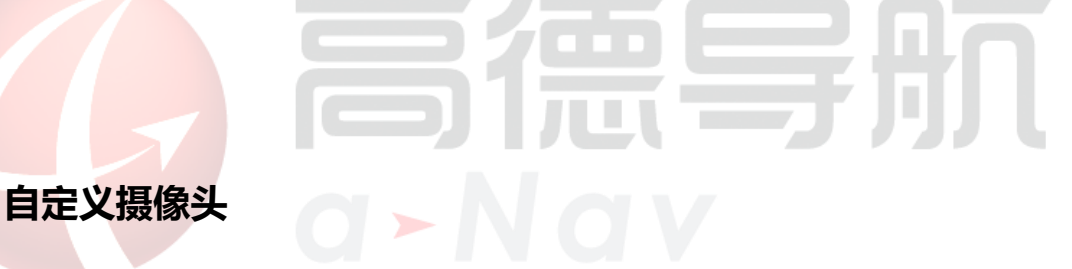

用户可自行添加摄像头信息,用于导航。

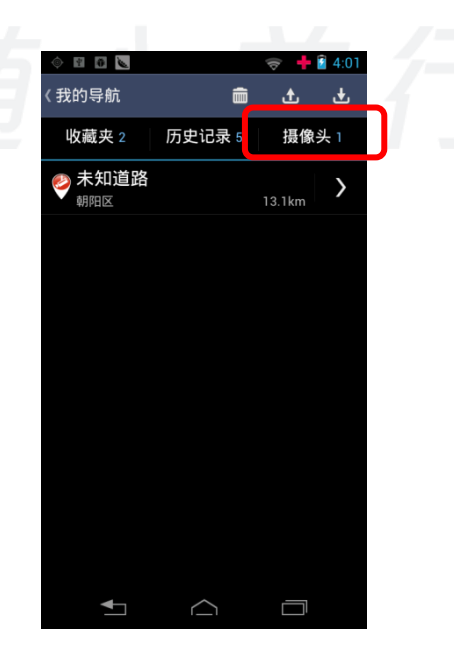

#### 操作说明

地图界面"当前点",选择需要的点"添加到摄像头"。

#### 高德软件有限公司

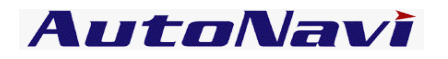

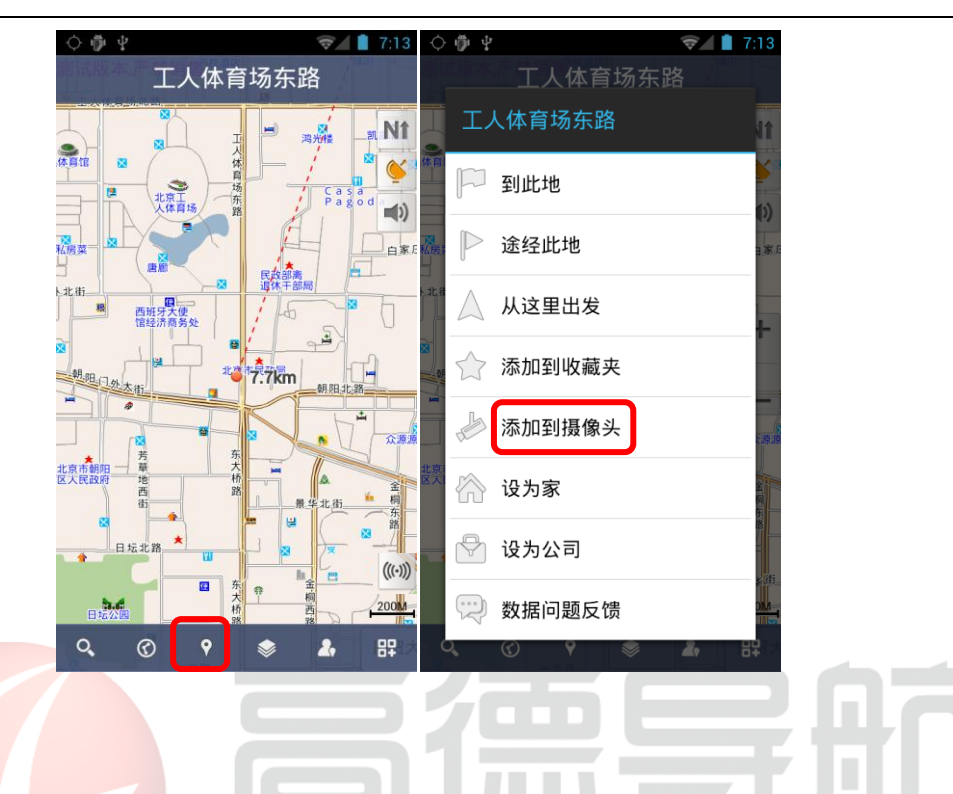

选择"摄像头"列出所有保存的摄像头信息,可查看,并进行清空,全部上传,下载等相关操作。 上传及下载功能需要连接网络,由此产生的流量费用由运营商收取。

编辑摄像头:可以编辑摄像头的类型,选择监控摄像头还是限速摄像头。

| ♦ ♥ ₽                                 | হিন 🗋 7:14 | <u>ب</u> بڑ  | 🦻 🗋 7:14 | 0 🖗 🖞 | 🦻 📋 7:15       |
|---------------------------------------|------------|--------------|----------|-------|----------------|
| く 详细信息                                | <          | 摄像头编辑        |          | く摄    | 像头编辑           |
| <b>工人体育场东路</b><br>北京城区朝阳区<br>7.7km    |            | 工人体育场东       | 路        |       | 工人体育场东路        |
| ───────────────────────────────────── | 类          | 型: 监控摄像头<br> |          | 类型:   | 监控摄像头          |
| ● 编辑                                  |            | 保存           |          |       | 监控摄像头          |
| 😵 查看地图                                |            |              |          |       | 限速摄像头 5km      |
| 人 设起点                                 |            |              |          |       | 限速摄像头 10km     |
| 🏴 设终点                                 |            |              |          |       | 限速摄像头 15km     |
| <b>土</b> 上传                           |            |              |          |       | 限速摄像头 20km     |
|                                       |            |              |          |       | <br>限速摄像头 30km |
|                                       |            |              |          |       | 限速摄像头 40km     |

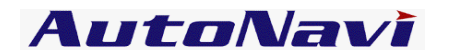

# 2.7 **导航界面**

设置目的地后进入导航界面,界面如下:

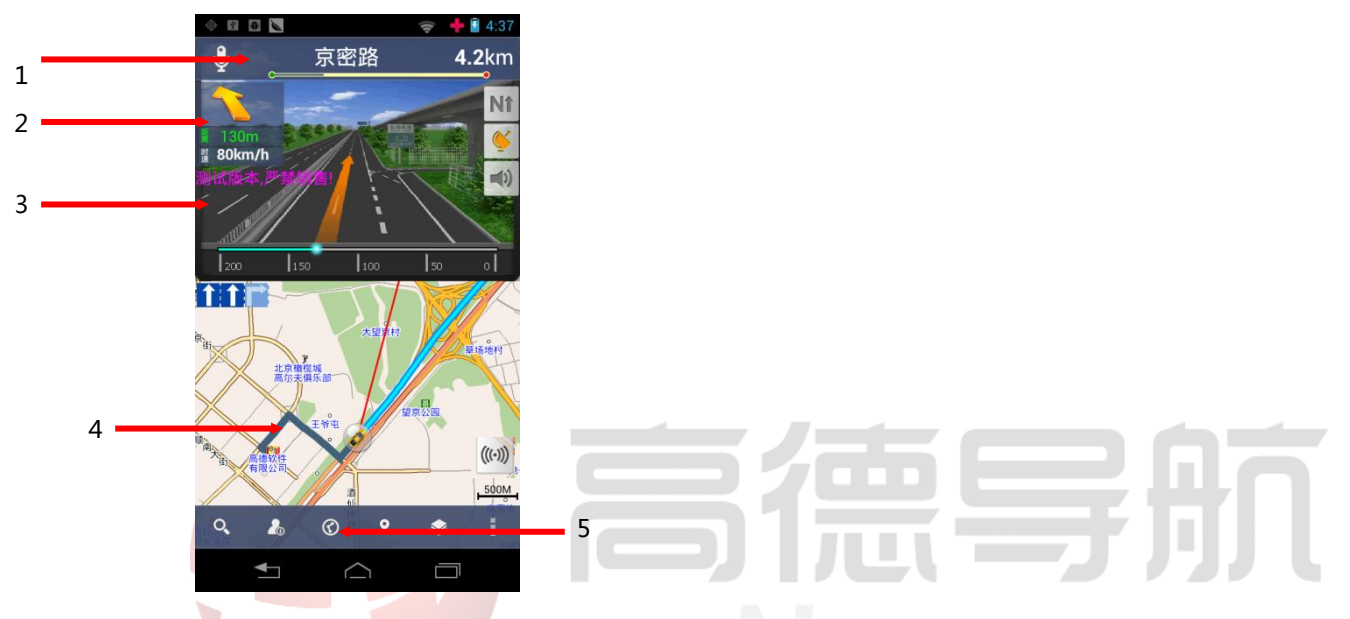

- 1. 滚动显示前方道路名称,剩余距离,及行进距离图标。
- 2. 下一路口转向,下一路口距离及当前时速提示。
- 3. 路口放大图
- 4. 引导路线:行驶过与未行驶过路径以不同颜色标识。
- 5. 路径管理快捷键,未设置终点该功能隐藏不显示。

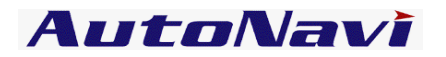

### 2.8 路径管理

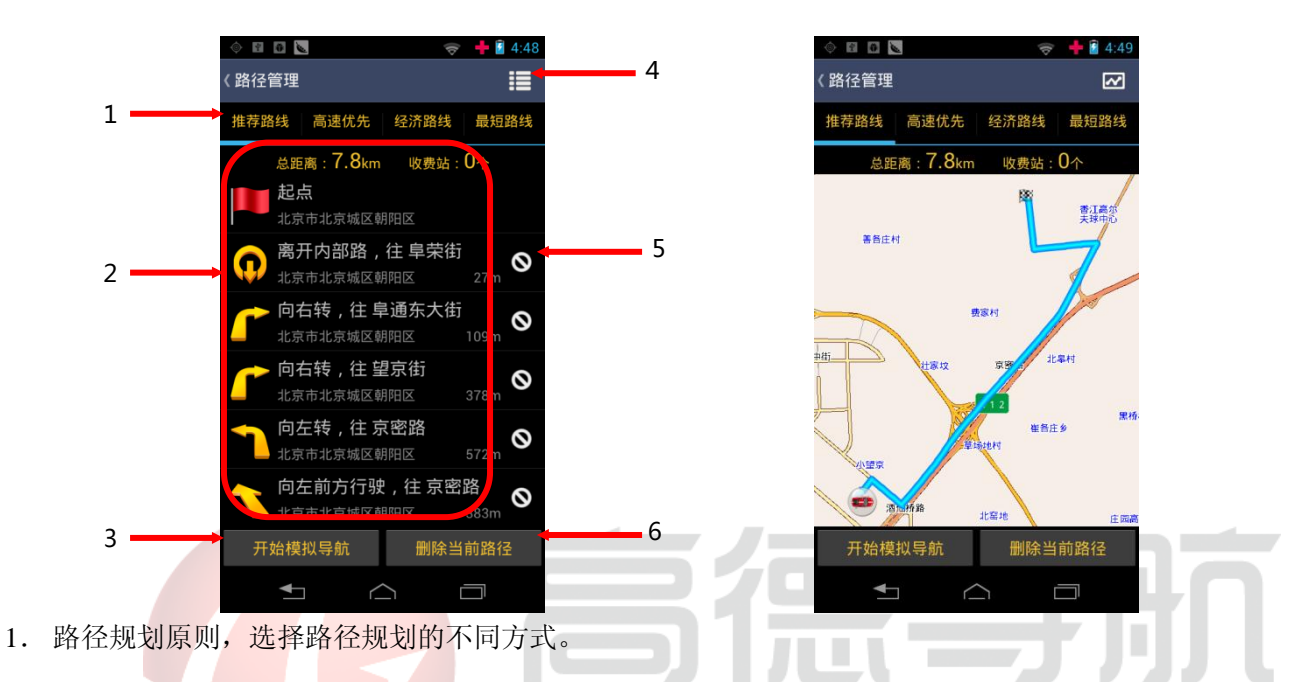

- 2. 规划路径后, 可通过路径详情查看每一个路口的详细情况, 包括文字描述及路口放大图。
- 3. 开始/停止模拟导航功能
- 4. 全景概览/路径详细切换按钮。
- 5. 路径回避功能。
- 6. 导航结束后,系统自动删除导航路径。导航过程中可通过删除当前路径功能结束导航。

#### 2.9 图层

通过图层,可以进行实时路况、收藏夹和地图上兴趣点显示的设置。

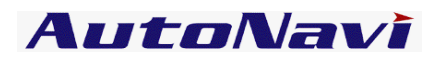

#### 2.9.1 实时路况

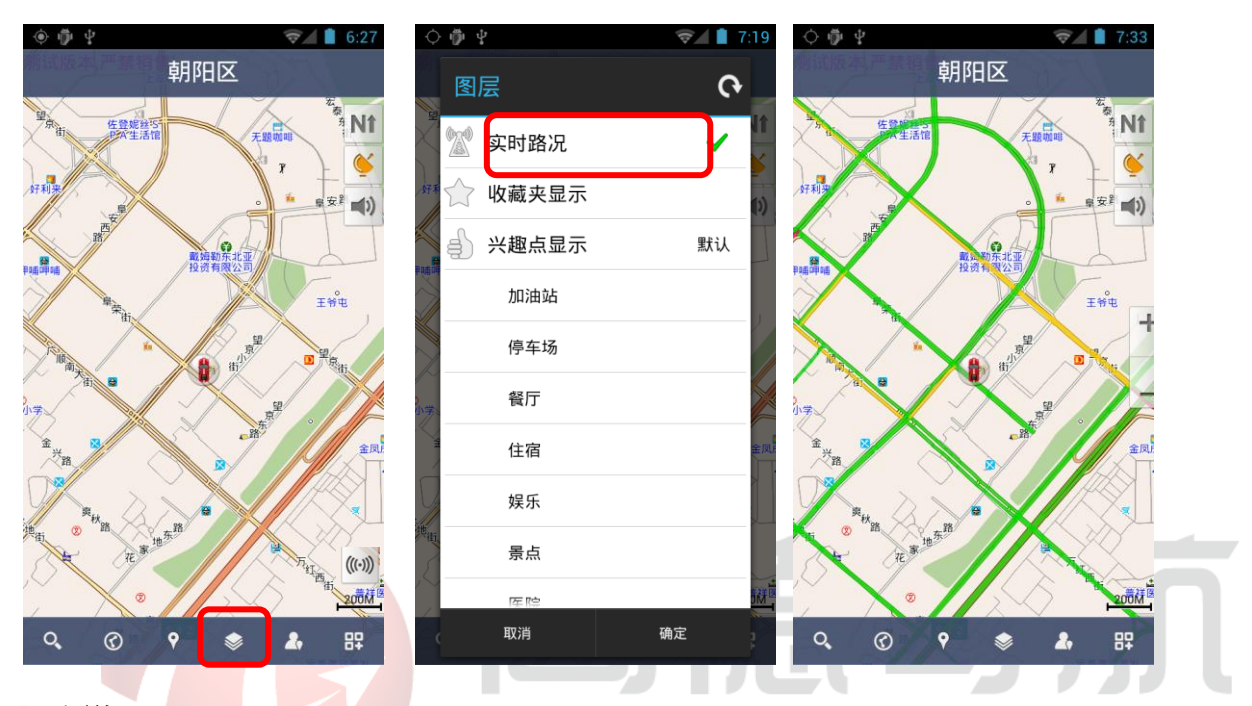

#### 操作说明

点击 "图层"图标,点击"实时路况",变成勾选状态,然后点击"确定",若当前城市有实时路况信息,则系统自动加载实时路况信息;路况信息显示的情况下,点击"实时路况",然后"确定",则终止显示实时路况信息。若当前城市无实时路况信息,则系统给出提示。

路况信息显示:红色代表道路拥堵;黄色代表道路缓行;绿色代表道路畅通;

实时路况功能需要连接网络,由此产生的流量费用由运营商收取。

# AutoNavi

#### 2.9.2 收藏夹显示

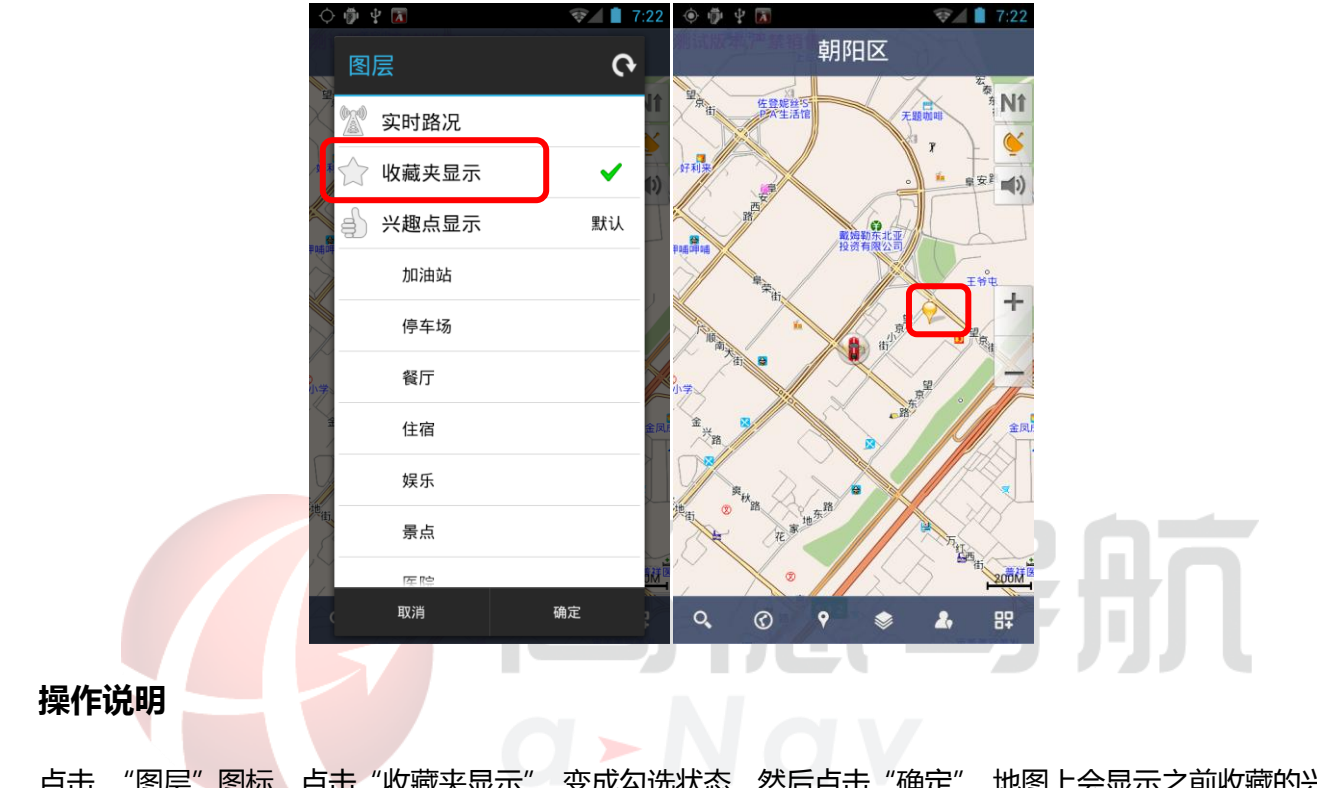

点击 "图层" 图标,点击"收藏夹显示",变成勾选状态,然后点击"确定",地图上会显示之前收藏的兴趣点。

#### 2.9.3 兴趣点显示设置

地图上的兴趣点默认显示较多分类,用户可以通过"图层"中的"兴趣点显示"设置某个或某几个兴趣点分类在地图上显示。

#### 高德软件有限公司

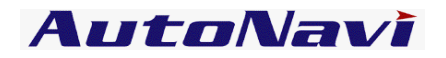

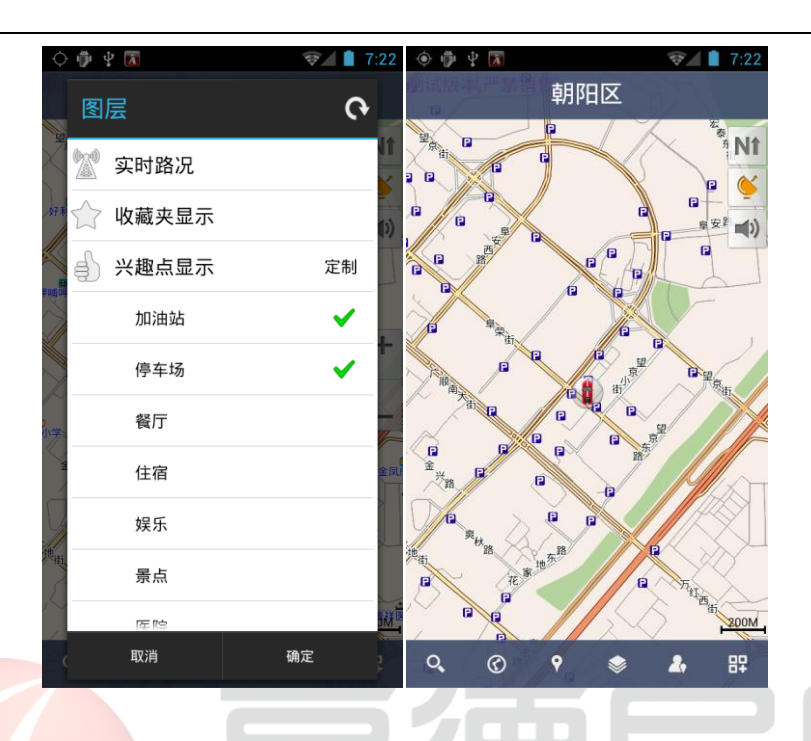

#### 操作说明:

点击 "图层"图标,点击"兴趣点显示"将其由"默认"状态切换到"定制"状态,然后点击希望呈现的 兴趣点分类,"确定"之后,地图上将呈现选取分类的兴趣点名字。

# 2.10 更多功能

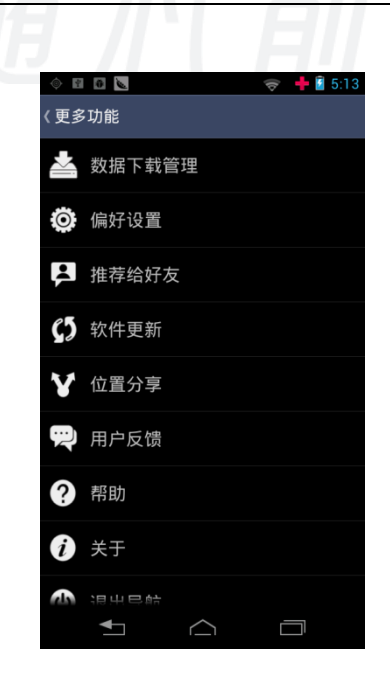

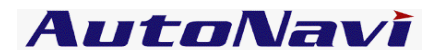

#### 2.10.1 数据下载管理

可以通过程序内下载数据,并对已下载数据可以进行删除,同时下载过程可转为后台处理,数据下载完成

需要重启高德导航地图数据方式启用。

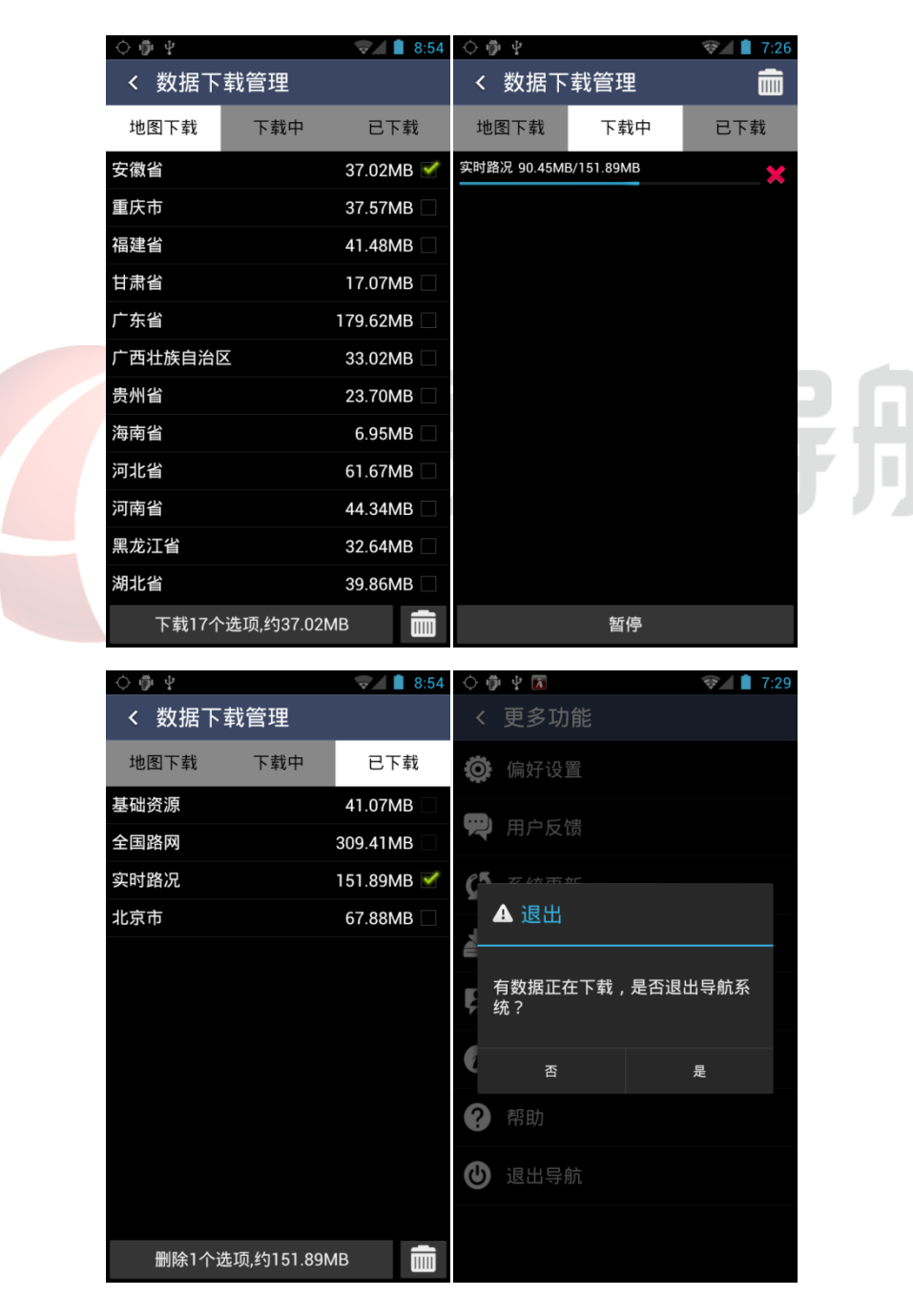

#### 2.10.2 偏好设置

系统提供丰富的配置方案和显示风格,用户可根据个人需求和喜好量身定制。

# AutoNavi

| Image: A the second second | 🤝 🕂 🔋 5:23 | I I I I I I I I I I I I I I I I I I I | 🤿 🕂 🔋 5:23 |
|----------------------------------------------------------------------------------------------------|------------|---------------------------------------|------------|
| 〈偏好设置                                                                                                    | <b>O</b>   | 《偏好设置                                 | <b>(</b> ) |
| <b>人</b> 。字体                                                                                                    | 小 📎        | ■) 语音开关                               | ел 📎       |
| <b>N</b> 视图模式                                                                                                    | 北首朝上 📎     | <b>祥</b> 语音提示频率                       | 一般 📎       |
| 🏚 昼夜模式                                                                                                    | 自动 📎       | - 语音类别                                | 普通话 📀      |
| 😧 车载模式                                                                                                    | 已关 📎       | ≓ 电子狗开关                               | еम 📎       |
| ↓ 省电模式                                                                                                    | EX 📎       | 💭 地图配色                                | 海贝色 📎      |
| 🚺 模拟时速                                                                                                    | 中速 📎       | 🕄 自动放大字体                              | ež 📎       |
| 🔒 自动回车位                                                                                                    | 已关 📎       |                                       | 常亮 📎       |
| ■) 语音开关                                                                                                    | 已开 📎       | 🕗 区块图显示                               | еम 📎       |
| <b>↓</b>                                                                                                    |            | <ul> <li>▲</li> </ul>                 |            |

#### 操作说明

选择"偏好设置",在【偏好设置】窗口中点击每一项设置项,选择喜欢的设置。选择"重置"则恢复出厂设置。

1. 字体:设置地图界面字体大小(大/中/小),确定后地图上的字体根据设置改变大小;

2. 视图模式:与地图界面切换视图模式键功能相同,用于变换不同的视图模式(首朝上、车首朝上、3D 视图);

昼夜模式:设置导航过程中白天黑夜模式,选择"白天"或"黑夜"所匹配的色盘是不一样的,可根据喜好进行定制。选择"自动"则根据系统时间自动切换;

 车载模式:设置"车载模式"开关状态,车载模式下菜单采用点选方式呈现,方便开车过程中用户操 作;

省电模式:设置"省电模式"开关状态,省电模式打开情况下,刷图频率和语音音量会降低,根据手机本身的系统设置,手机可进入休眠状态,但是仍旧有语音播报的提示;

6. 模拟时速:设置模拟导航时的速度(低速、中速、高速、跳跃);

7. 自动回车位:设置"自动回车位"开关状态,自动回车后打开情况下,在地图界面移图后 5s 无操作,

30

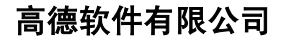

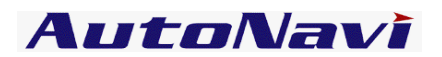

则自动返回到车位位置;

- 8. 语音开关:设置"语言提示"开关状态;
- 9. 语音提示频率:设置语音提示频率(一般、频繁);
- 10. 语音类别:设置语音类别(普通话、广东话);
- 11. 电子狗开关:设置"电子狗"提示开关状态;
- 12. 地图配色:设置地图界面地图配色,系统提供3种不同的配色方案供用户选择;
- 13. 自动放大字体:地图显示的兴趣点字体放大。
- 14. 背景灯:设置背景灯状态:自动、常亮;

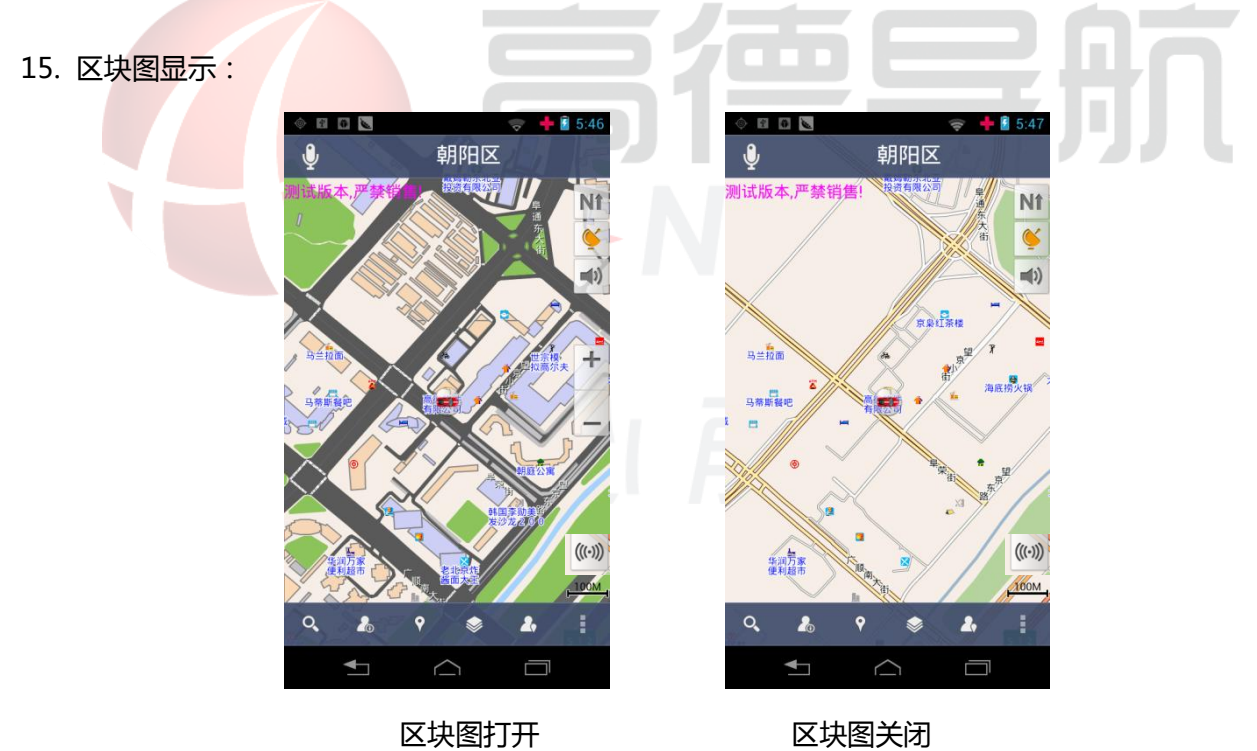

# 2.10.3 **推荐给好友**

可以通过短信的方式,将高德导航软件推荐给好友。

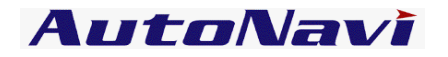

| ) ···· 🖗 🦞 🚺                    | ☞∠ 27:27     |   |  |
|---------------------------------|--------------|---|--|
| → 新信息                           | Ø            |   |  |
| 妾收者                             |              |   |  |
|                                 |              |   |  |
|                                 |              |   |  |
|                                 |              |   |  |
|                                 |              |   |  |
|                                 |              |   |  |
| ni,我正在使用高德导航公约<br>个很棒的手机导航软件,功1 | 次版,一<br>能比汽车 |   |  |
| 目带的GPS导航设备述强,1                  | 音描           |   |  |
| WERTY                           | U I 0 P      |   |  |
|                                 |              |   |  |
| ASDFGH                          | H J K L      |   |  |
|                                 |              |   |  |
|                                 |              |   |  |
| ●<br>中文 ?123                    | 。下一个         |   |  |
|                                 |              |   |  |
|                                 |              |   |  |
|                                 |              |   |  |
|                                 |              | _ |  |
|                                 |              |   |  |

2.10.4 **软件更新** 

与服务器联网,检查当前安装的软件版本是否是最新版本,给出相应的下载提示。

### 2.10.5 位置分享

主要显示通过彩信分享的信息。

# 2.10.6 **用户反馈**

当您遇到问题时,可以通过网络方式提交问题,或者通过拨打客服获得帮助。

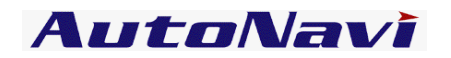

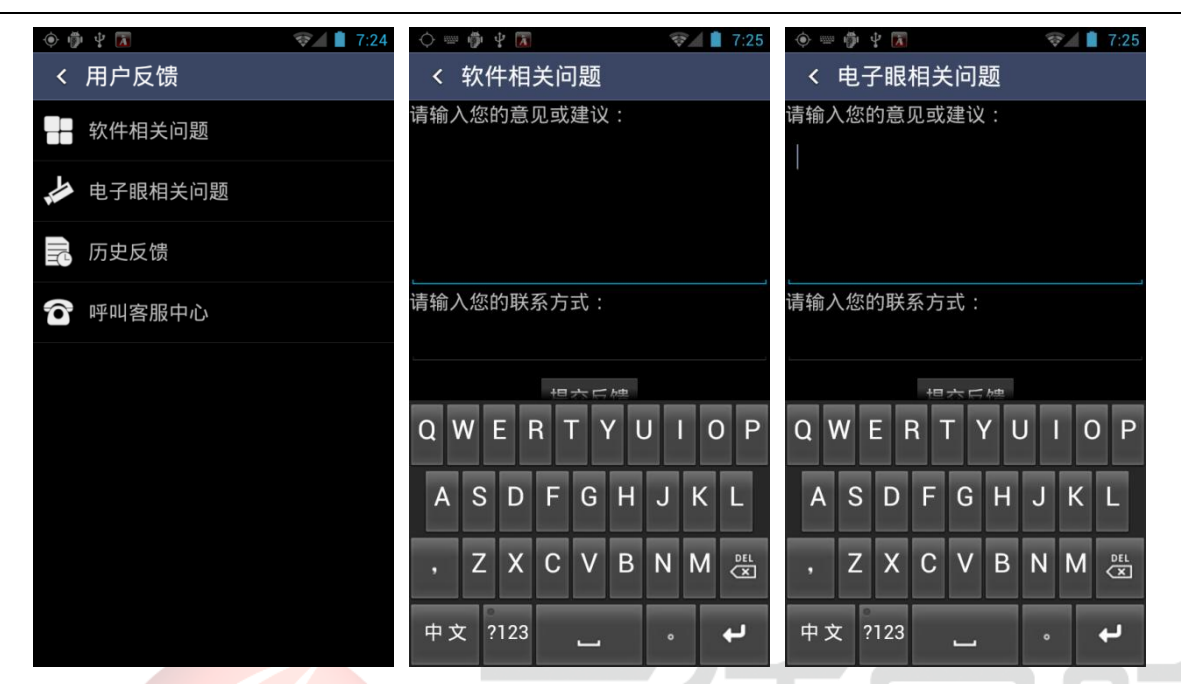

#### 操作说明

填写【软件相关问题】或者【电子眼相关问题】进行提交。【历史反馈】可以查看已反馈问题。如果需要帮

#### 助,请选择【呼叫客服中心】。

用户反馈功能使用过程中需要连接网络,由此产生的流量费用由运营商收取。

#### 2.10.7 帮助

打开高德导航的帮助页面,查看与软件相关的问题及解答。

#### 2.10.8 关于

选择"关于",可以查看数据版本,引擎版本,软件版本等信息。

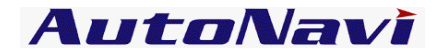

| 📶中国移动 🖡 🖉                                       | 🖾 📡 16:56 24% 🛃                     |
|-------------------------------------------------|-------------------------------------|
| 〈关于                                             |                                     |
| 高德导航电子地图(android版)                              |                                     |
| 高德软件有限公司编制                                      |                                     |
| 中国地图出版社出版                                       |                                     |
| ISBN 978-7-89416-091-1/K·528                    |                                     |
| 审图号:GS(2013)3026号                               |                                     |
| 数据版本:21.2.1010                                  | .0001                               |
| 引擎版本:5.0.1012.0                                 | 0125                                |
| 框架版本:0.9.275                                    |                                     |
| 软件版本:5.4.8828.0                                 | 0029(21009)                         |
| 版权所有:(C)2007-2012高德软件有限<br>公司保留所有权利             |                                     |
| 客服电话:40081000                                   | 80                                  |
| 本地图上的各级界线示意性表<br>据。钓鱼岛、赤尾屿及南海诸<br>数据库中表示。台湾省详细交 | ē示,不作为划界依<br>皆岛等中国岛屿已在地图<br>Σ通资料暂缺。 |

2.10.9 退出导航

选择"退出导航",在弹出的提示框中选择"是"则退出导航软件,选择"否"则回到地图界面。

700

# 随心前行

a≻Nav